## Home Health Care

# **PointClickCare**<sup>®</sup>

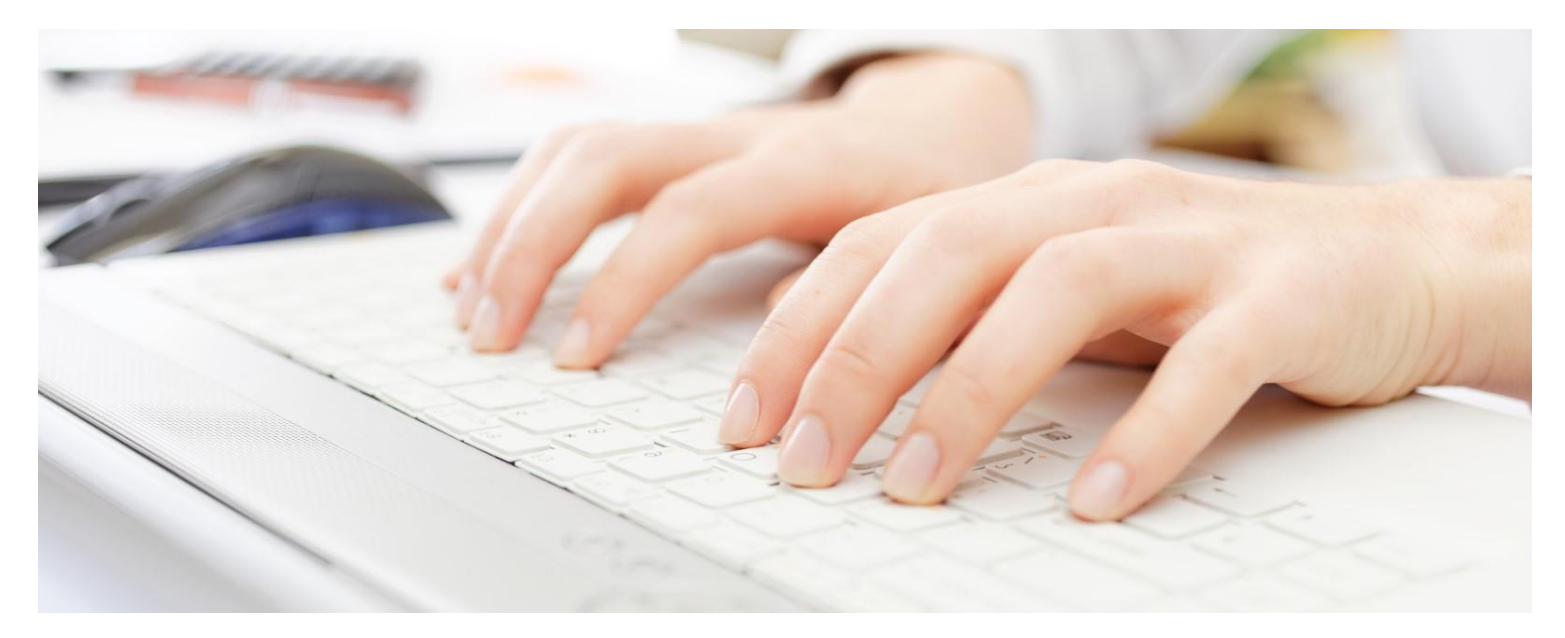

Session Guide: Integrated Real-Time Eligibility Verification

## Table of Contents

| Overview                                              | .3 |
|-------------------------------------------------------|----|
| When does Eligibility Verification run?               | .3 |
| Eligibility Statuses                                  | .3 |
| Viewing Eligibility Verification                      | .4 |
| Outstanding Eligibility Verification Dashboard Widget | .7 |
| Eligibility Verification Transaction Report           | .7 |
| Payer Mapping                                         | .8 |

### Overview

Integrated Dorado insurance payer eligibility verification is used to validate patient insurance information, including the certification (if any), what insurance coverage the patient has, and whether the patient is eligible for services.

## When does Eligibility Verification run?

Eligibility Verification runs automatically at the following times:

- 1. When a payer is added or edited in Intake.
- 2. When a payer is added or edited from the client's Financial Record.
- 3. On the 1st and the 15th for all active patients. Eligibility reports that were denied, failed, pending, or had errors in the last 15 days appear on the Outstanding Eligibility Verification Transactions dashboard widget.

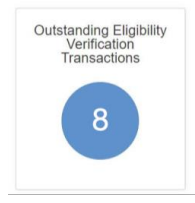

## **Eligibility Statuses**

| VERIFIED:      | Displays if the request is successfully processed and the patient's insurance is active.                                                    |
|----------------|----------------------------------------------------------------------------------------------------|
| DENIED:        | Displays if the request is successfully processed and the patient's insurance is not active.                                                |
| FAILED:        | Displays if the request was submitted but could not be processed.                                                                           |
| NOT SUBMITTED: | Displays if eligibility has not yet been submitted for verification.                                                                        |
| PENDING:       | Displays if eligibility has been submitted but no response has been received.                                                               |
| ERROR:         | Displays if the system could not connect with Dorado, times out, or any other scenario where a response could not be retrieved from Dorado. |

### Viewing Eligibility Verification

You can access eligibility verification information either from Intake or the patient's Financial Record.

#### Viewing Eligibility Verification from the Intake page

When patients are admitted through the intake process, a real-time eligibility request is automatically sent to Dorado when a new payer is added through intake. Select **View** to access **Eligibility History** details or make an eligibility verification request (see below).

If the payer is edited in Intake before the patient's record is created, another real-time call is made to Dorado. Once the patient record is created, users are no longer able to add/edit insurance from Intake and must go to the patient's Financial Record to add or edit insurance.

| Insurance Coverag           | je                         |          |            |              |                    |
|-----------------------------|----------------------------|----------|------------|--------------|--------------------|
| Add Insurance               |                            |          |            |              |                    |
|                             | Payer - Plan               | Group ID | Member ID  | Coverage     | Eligibility Status |
| Edit                        | Private Pay                |          |            | 02/01/2014 - | View               |
| Edit                        | Aetna - Aetna Medicare PPS |          | 473743236A | 09/01/2016 - | VERIFIED View      |
| Edit                        | MN Medicaid - MN Medicaid  |          | 01027299   | 09/01/2016 - | VERIFIED View      |
| Showing 1 to 3 of 3 entries | 1 Next » Last              |          |            |              |                    |

#### Viewing Eligibility Verification from the Financial Record

In the patient's Financial Record, eligibility verification automatically occurs whenever a new payer is added to the patient's record. If the payer is edited in the Financial Record, a real-time eligibility request is automatically generated to Dorado. Select **View** to access **Eligibility History** details or make an eligibility verification request (see below).

| Client Detai | Chient Details Financial Record Care Details Case Details Schedule                                                                   |    |          |            |              |               |            |  |  |
|--------------|----------------------------------------------------------------------------------------------------|----|----------|------------|--------------|---------------|------------|--|--|
| Payers   Au  | Payers   Authorizations   New Claims   Pending Claims   Outstanding Claims   Rejected Claims   Paid Claims   Credits   Service Rates |    |          |            |              |               |            |  |  |
| Payers 📝     | Add                                                                                                    |    |          |            |              |               |            |  |  |
|              | Payer - Plan                                                                                                    | \$ | Group ID | Member ID  | Coverage     | ¢ Eligibilit  | y Status 🗘 |  |  |
| Edit         | Aetna - Aetna Medicare PPS                                                                                                    |    |          | 473743236A | 09/01/2016 - | VERIFIED View |            |  |  |
| Edit         | MN Medicaid - MN Medicaid                                                                                                    |    |          | 01027299   | 09/01/2016 - | VERIFIED View |            |  |  |
| Edit         | Private Pay                                                                                                    |    |          |            | 02/01/2014 - | View          |            |  |  |
| Showing      | III Private Pay U2/01/2014 - View Showing 1 to 3 of 3 entries                                                                        |    |          |            |              |               |            |  |  |

**Tip:** If an intake was entered before Eligibility Verification was activated in your Home Health Care database, the Eligibility Status is Not Submitted. You can either wait for the weekly eligibility check or click into the Eligibility Status field and select **Verify Eligibility** from the Eligibility History window.

#### **Eligibility History Window**

From either the **Intake** or the **Financial Record**, you can view the results of the eligibility verification or manually request another real-time call to Dorado. Click the **View** link to open the **Eligibility History** window. Click **Verify Eligibility** to request an eligibility verification.

|            | Eligibility History   |                    |                     |          |                                         |
|------------|-----------------------|--------------------|---------------------|----------|-----------------------------------------|
|            | Last Name, First Name | 01027299)"N        | 1N Medicaid"        |          |                                         |
|            | <b>108/26/2016</b>    |                    | <b>()</b> 09/2      | 6/2016   | Refresh                                 |
|            |                       |                    | Verify Elig         | ibility  |                                         |
|            | Actions               | Date               | Time                | Status   | Error                                   |
|            | View Download         | 09/02/2016         | 01:49:19PM          | VERIFIED | Active                                  |
|            | View Download         | 09/02/2016         | 01:30:23PM          | VERIFIED | Active                                  |
| access the | View Download         | 09/02/2016         | 01:29:58PM          | VERIFIED | Active                                  |
| rv         | View Download         | 09/02/2016         | 01:28:08PM          | VERIFIED | Active                                  |
| y.         |                       | 09/02/2016         | 09:42:40AM          | ERROR    | Could not access Eligiblit<br>Provider. |
|            | View Download         | 09/02/2016         | 07:57:22AM          | VERIFIED | Active                                  |
|            | View Download         | 09/02/2016         | 07:39:16AM          | VERIFIED | Active                                  |
|            | View Download         | 09/02/2016         | 07:37:01AM          | VERIFIED | Active                                  |
|            | 8 Results found       | I. Page 1 of 1. St | nowing 10 results p | er page. |                                         |
|            | First Prev            | vious Next         | Close               | •        |                                         |

**Date Range:** The Eligibility History window automatically displays the last month's results of eligibility verification. To view a different date range, change the From/To dates and select Refresh.

**Verify Eligibility:** To manually request eligibility verification on the patient, select the Verify Eligibility option. The request is sent to Dorado, and the window refreshes when the results are returned.

#### Actions:

- View: To view the results of current or previous eligibility requests, click the View link next to the date/time within the Eligibility History window. The resulting Patient Eligibility Verification Report is color coded so that you can quickly see the eligibility status: green = active insurance, yellow = plan should be reviewed, red = carrier was unable to verify insurance. See Patient Eligibility Report, below.
- **Download:** This link allows users to see a view-only copy of the results from Dorado.

Date/Time: The date and timestamp of the corresponding eligibility request.

Status: The status of the eligibility request.

**Error:** If an error occurred, the error details are displayed in this column.

#### **Patient Eligibility Verification Report**

To review the Patient Eligibility Report, select View or Download from the Eligibility History window. Results are color coded for quick identification of eligibility status. Downloading and viewing the Patient Eligibility Report should be reviewed at intake and each month to confirm the primary payer has not changed.

|                                                                                                    |                                                                                                    |                                                                                                    | Active Insurance                                                                                                    |                                                                                                    |                                                                                                    |                                                   |                                                           |
|----------------------------------------------------------------------------------------------------|----------------------------------------------------------------------------------------------------|----------------------------------------------------------------------------------------------------|----------------------------------------------------------------------------------------------------|----------------------------------------------------------------------------------------------------|----------------------------------------------------------------------------------------------------|---------------------------------------------------|-----------------------------------------------------------|
| PATIENT SUMMARY -                                                                                                    |                                                                                                    |                                                                                                    |                                                                                                    |                                                                                                    | Eligibility Coverage Deta                                                                                                    | il Report                                         |                                                           |
| Primary Insurance Status: ACTIVE                                                                                                    | Facility                                                                                                    |                                                                                                    | MPT                                                                                                    |                                                                                                    | Report Generated: 0<br>Txn ID:<br>Remark Date: 00/15/2020                                                                                                    | 220:23 EDT                                        | Groop Activo                                              |
| SUBMITTED TO PAYER                                                                                                    | ·                                                                                                    |                                                                                                    |                                                                                                    |                                                                                                    | and and and all the second                                                                                                    | _                                                 | Green - Active                                            |
| Patient Demographics                                                                                                    |                                                                                                    |                                                                                                    |                                                                                                    |                                                                                                    |                                                                                                    |                                                   | insurance.                                                |
| Fisibility Date/Emm)                                                                                                    | Last Name                                                                                                    | Member ID<br>Service Type(s)                                                                                                    | 0.0.8.                                                                                                    | 55N                                                                                                    | Payer<br>BlueShield of Idaho (Regence)                                                                                                    |                                                   |                                                           |
| 19/15/2020                                                                                                    | 09/15/2020                                                                                                    | Section ( ) provide a la construcción ( )                                                                                                    |                                                                                                    |                                                                                                    |                                                                                                    | _                                                 |                                                           |
| Patient Demographics - Self                                                                                                    | Middle Name Last Name                                                                                                    | s Suffer                                                                                                    | Member ID                                                                                                    | 0.08                                                                                                    | 88N Gender                                                                                                    |                                                   |                                                           |
| Address Line 1                                                                                                    | City                                                                                                    | State Zip Code                                                                                                    | ,                                                                                                    |                                                                                                    |                                                                                                    | •                                                 |                                                           |
| DAVED INFORMATION                                                                                                    |                                                                                                    |                                                                                                    |                                                                                                    |                                                                                                    |                                                                                                    | _                                                 |                                                           |
| Payer Name<br>BlueShield of Idaho (Regence)                                                                                                    | Plan Plan Type                                                                                                    | Member ID Group N                                                                                                    | umber Employer Name                                                                                                    | -                                                                                                    |                                                                                                    |                                                   |                                                           |
| Effective Date<br>01/01/2019                                                                                                    | Termination Date<br>12/31/9999                                                                                                    | Subscriber Relationship<br>SELF                                                                                                    | Subscriber First Name                                                                                                    |                                                                                                    | Subscriber Last Name                                                                                                    |                                                   |                                                           |
| Address Line 1                                                                                                    | Address Line 2                                                                                                    | City                                                                                                    | State                                                                                                    | Zip                                                                                                    | Phone Number<br>(800) 452-8507                                                                                                    |                                                   |                                                           |
|                                                                                                    |                                                                                                    |                                                                                                    |                                                                                                    |                                                                                                    |                                                                                                    |                                                   |                                                           |
|                                                                                                    |                                                                                                    |                                                                                                    |                                                                                                    |                                                                                                    |                                                                                                    |                                                   |                                                           |
|                                                                                                    |                                                                                                    |                                                                                                    |                                                                                                    |                                                                                                    |                                                                                                    |                                                   |                                                           |
|                                                                                                    |                                                                                                    |                                                                                                    |                                                                                                    |                                                                                                    |                                                                                                    |                                                   | _                                                         |
| ttClickCare Eligibility                                                                                                    |                                                                                                    |                                                                                                    |                                                                                                    |                                                                                                    |                                                                                                    | _                                                 |                                                           |
|                                                                                                    |                                                                                                    |                                                                                                    |                                                                                                    |                                                                                                    | Ad                                                                                                    | d Notes 🖨 Save POF                                |                                                           |
|                                                                                                    |                                                                                                    |                                                                                                    | Alert                                                                                                    |                                                                                                    |                                                                                                    |                                                   |                                                           |
| PATIENT SUMMARY -                                                                                                    |                                                                                                    |                                                                                                    |                                                                                                    |                                                                                                    | Eligibility Coverage De                                                                                                    | tail Report                                       | Orange - Plan                                             |
|                                                                                                    |                                                                                                    |                                                                                                    |                                                                                                    |                                                                                                    | Report Generated:<br>Txn ID:                                                                                                    | 15:18:10 EDT                                      |                                                           |
| Primary Insurance Status: ACTIVE                                                                                                    | Facility                                                                                                    | 5                                                                                                    | NP1:                                                                                                    |                                                                                                    | Request Date: 11/06/2020                                                                                                    |                                                   | information should                                        |
| Alerts                                                                                                    |                                                                                                    |                                                                                                    |                                                                                                    |                                                                                                    |                                                                                                    |                                                   | reviewed.                                                 |
| ew Active Medicare Advantage Policy                                                                                                    |                                                                                                    |                                                                                                    |                                                                                                    |                                                                                                    |                                                                                                    |                                                   |                                                           |
| SUBMITTED TO PAYER                                                                                                    |                                                                                                    |                                                                                                    |                                                                                                    |                                                                                                    |                                                                                                    |                                                   |                                                           |
| Patient Demographics                                                                                                    |                                                                                                    |                                                                                                    |                                                                                                    |                                                                                                    |                                                                                                    |                                                   |                                                           |
| SUBMITTED TO PAYER Patient Demographics First Name Universe First Name                                                                                                    | Last Name                                                                                                    | Member ID                                                                                                    | D.O.B.                                                                                                    | 55N                                                                                                    | Payar<br>Medicare                                                                                                    |                                                   |                                                           |
| SUBMITTED TO PAVER Patient Demographies First Name Eligibility Date(From) 11/06/2019                                                                                                    | Last Name<br>Eligibility Date(To)<br>03/06/2021                                                                                                    | Member ID<br>Service Type(1)<br>Gibliel Nursing Care, Home He<br>Health Benefit Plan Coverage, I                                                                                                    | D.O.B.<br>Nolf Care,<br>Hospice                                                                                                    | 55N                                                                                                    | Payer<br>Médicare                                                                                                    |                                                   |                                                           |
| SUBMITTED TO PAYER Patient Demographics First Name Eliphica Date(Term) 11.066/2016 RETURNED BY PAYER Patient Demographics                                                                                                    | Last Name<br>Eligibility Date(To)<br>03/06/2021                                                                                                    | Member ID<br>Service Type(s)<br>Skiller Finanzi Gana, Homa Ha<br>Heath Benefit Plan Coverage, I                                                                                                    | DOB.                                                                                                    | 53N                                                                                                    | Pagar<br>Modesare                                                                                                    |                                                   |                                                           |
| SUBMITTED TO PAYER Patient Demographics First Name Eighblig Date(Fram) 11/04/2019 RETURNED BY PAYER Patient Demographics First Name Address to a 1                                                                                                    | Last Name<br>Eliphility Ratr(Te)<br>caron/acci                                                                                                    | Member ()<br>Benice Type()<br>Island Hypera (Care, Huma He<br>Health Benefit Pirjan Coverage, t<br>Health Benefit Pirjan Coverage, t<br>Statu Tarta (Care, Tarta)                                                                                                    | D.D.B.<br>Milli Cure,<br>Member 10                                                                                                    | 55N<br>0.0.0.                                                                                                    | Paper<br>Miciolan<br>1931 Conte                                                                                                    |                                                   |                                                           |
| SUBMITED TO PAYS<br>Patern Demographics<br>First Name<br>Eliphility Date(Fram)<br>11/06/2019<br>REFURINCE DY PAYCE<br>Partent Demographics<br>First Name<br>Address Line 1                                                                                                    | Last Name<br>Eligibility Data(Te)<br>03/06/2021<br>Middle Name Last Ne<br>City                                                                                                    | Mender D<br>Service Tperio)<br>Biolegy Tperio)<br>Health Benefit Flan Coverage, 1<br>Health Benefit Flan Coverage, 1<br>State Zap C                                                                                                    | 0.0.8.<br>with Cure,<br>Manuface ()<br>Manuface ()                                                                                                    | 531                                                                                                    | Paper<br>Mattern<br>555 Cent                                                                                                    | ter                                               |                                                           |
| Likkerten bei Okora<br>First Rame<br>First Rame<br>Lightly busymmit<br>I Linkertin<br>R EURAC by AVER<br>Patient Demographics<br>First Rame<br>Address Line 1                                                                                                    | Last Hann<br>Baylally powerful<br>existing country<br>Models Nones Last No<br>City                                                                                                    | Mandar B<br>Beniro Typel<br>Markong Dan, Human In<br>Halls Bookl Plan Concept<br>July<br>Back Zg O                                                                                                    | B.O.B.<br>With Care,<br>Mansher 10                                                                                                    | 83N<br>8.0.8,                                                                                                    | Paper<br>Maticans<br>500 Gene                                                                                                    | der                                               |                                                           |
| Addentises to Annue<br>Parient Benographies<br>Fort Name<br>Bighting dougtment<br>Parient Demographies<br>Parient Demographies<br>Parient Demog                                                                                                    | Let Hans<br>Bayblip powerby<br>escalarization<br>Maldra Hanne Last Ha<br>Og                                                                                                    | Mandar B<br>Review Typel<br>Mandar Develop Law House I<br>Handle Develop Law House<br>Review 2 pt 0<br>State 2 pt 0                                                                                                    | 5.0.5.<br>with Care,<br>tangent of the other 10                                                                                                    | 50X<br>80.8                                                                                                    | Paper<br>Maticians                                                                                                    | -                                                 |                                                           |
| Robert (Response)<br>Port team<br>Port team<br>(Spatian Concerning)<br>Regularized by Average<br>Regularized by Average<br>Portice Der Average<br>Port team<br>Regularized by Average<br>Port team<br>Regularized by Average<br>Port team<br>Regularized by Average<br>Port team<br>Regularized by Average<br>Port team<br>Regularized by Average<br>Port team<br>Regularized by Average<br>Port team<br>Regularized by Average<br>Port team<br>Regularized by Average<br>Regularized by Average<br>Re               | Let time<br>Elgibility bitro<br>Document<br>Malifa time Let file<br>Og                                                                                                    | Mexican B<br>Review Type()<br>Institution Benefit Plan Concepts, 1<br>Institution Benefit Plan Concepts, 1<br>Benefit Plan Concepts, 1<br>Benefit Plan Concept                                                                                                    | EDB.<br>with Cone,<br>to the second of the second of the secon                                                                                                    | 51N<br>20.8                                                                                                    | 900 Marcan<br>550 Con                                                                                                    | for<br>Mill Notes                                 |                                                           |
| Robert Parto Society Society S                                                                                                    | Let time<br>Elphility birt(%)<br>ED-00/2017<br>Middla tome Let the<br>Og                                                                                                    | Hensier B<br>Render Typel<br>Half Hand Frank Concepts<br>Half<br>Bank Τρι Ο<br>Bank Τρι Ο                                                                                                    | BOB.<br>MIT Cons.<br>I Manaker ID<br>Manaker ID                                                                                                    | EM<br>203                                                                                                    | Perr<br>Matican<br>501 €err<br>⊡M                                                                                                    | er<br>el Notes                                    |                                                           |
| Robert Parto Societa -<br>Porten Conceptions<br>Port tour<br>Explosition port/monitor<br>Explosition port/monitor<br>Porten Portense<br>Portense Portense<br>Address Live 1<br>mtClickcCarre Enginiting                                                                                                    | Lat time<br>Elphility barchit<br>Document<br>Malda tome Lat the<br>Ory                                                                                                    | Hender B<br>Render Typel<br>Half Hender Park<br>Berlen<br>Berlen<br>Berlen<br>Type D<br>Berlen<br>Type D                                                                                                    | BOB.<br>MR Cong.<br>Manufacture 0<br>Manufacture 10                                                                                                    | 505                                                                                                    | 100 Sec<br>Links of the<br>Control of the<br>Control of the        | fer<br>M Notes                                    |                                                           |
| Ruberting Stopparty<br>Particle Concerning Stopparts<br>Particle Concerning Stopparts<br>Particle Concerning Stopparts<br>Particle Concerning Stopparts<br>Particle Concerning Stopparts<br>IntellickCarre Engineering                                                                                                    | Lat time<br>Elphility barchit<br>Discoverie<br>Middla tome Lat the<br>Ory                                                                                                    | Herrier B<br>Martin Beerline Herrier<br>Beerline Herrier Beerline<br>Beerline Herrier<br>Beerline Herrier<br>Bee                                                                                                    | BOB.<br>Mit Cons.<br>Mit Cons.<br>Mit C                                                                                                    | 104                                                                                                    | 10 Sec.<br>10 Sec.<br>10 Sec.                                                                                                    | er<br>Klans 🖉 ber 197                             |                                                           |
| Contraction of the second second seco                                                                                                    | Lat time<br>Elphility back (%)<br>83 (s) 2017<br>Middla toma Lat the<br>City                                                                                                    | Herris B<br>Marine Marine<br>Marine Marine<br>Marine Marine<br>Marine Marine<br>Marine Marine<br>Marine Marine<br>Marine Marine<br>Marine Marine<br>Marine Marine<br>Marine Marine<br>Marine Marine<br>Marine Marine<br>Marine Marine<br>Marine Marine<br>Marine Marine<br>Marine Marine<br>Marine Marine<br>Marine<br>Marine Marine<br>Marine<br>Marine | ED.B.                                                                                                    | 504<br>80.8                                                                                                    | 10 Berlin of American State State St                                                                                                    | en<br>Hinas 🖉 Sar PS                              |                                                           |
| Content Source Particle Consequences of the Consequences of the Co                                                                                                    | Last Tanes<br>Explains starts<br>Indefa tanes Last to<br>Org                                                                                                    | Henter B<br>March Dear Hanner<br>March Dear Hanner<br>Mar                                                                                                    | 505.<br>attraction of the second of the second                                                                                                    | 50A<br>80A                                                                                                    | ter beinen<br>500 ber<br>2010<br>Eligibility Coverage De<br>Report Granutet                                                                                                    | dhan 🔹 tar Fif                                    | Red - Carrier was                                         |
| BURNIES OF ANDER<br>Patente Chemographics<br>Factor base<br>Patente Chemographics<br>Patente Description<br>Patente Description<br>Address Like 1<br>Address Like 1<br>Patente Description<br>Address Like 1<br>Patente Description<br>Patente Description<br>Patente De | Last Tanes<br>Bigbility Start(%)<br>Starting Start(%)<br>Gry<br>Facility                                                                                                    | Henter B<br>Marce Term<br>The Marce Term<br>Marce Term<br>Marc                                                                                                    | ED.B.                                                                                                    | 50A                                                                                                    | Eligibility Coverage De<br>Repetitions<br>Repetitions<br>Repetitions                                                                                                    | dhan i ber För<br>till Report<br>10258107         | Red - Carrier was                                         |
| LUMATER DO PAREA LUMATER DO PAREA LUMAT                                                                                                    | Last Same                                                                                                    | Henter B<br>Encomposition<br>This Patter<br>or                                                                                                    | ED.E.                                                                                                    | 50A                                                                                                    | Bits de<br>Bits de<br>Bits de<br>Bitsbilty Coverage De<br>Bitsbilty Coverage de<br>Repert Bert Bitsbilty Coverage de<br>Repert Bert Bitsbilty Coverage de<br>Repert Bitsbilty Coverage de<br>Repert Bitsbilty Coverage de<br>Repert Bitsbilty Coverage de<br>Re                                                                                                    | er<br>et som som som som som som som som som som  | Red - Carrier was<br>unable to validate                   |
| LUMPTER STORAGE LUMPTER STORAGE  Tester Removale  Tester Removale  Tester                                                                                                    | Last tame  Egablity back(s)  Gay  Gay  Facily  Facily  Facily  Facily  Last to Facily  Facily  Last to Facily  Facily  Last to Facily  Facily  Last to Facily  Facily  Last to Facily  Facily  Last to Facily  Last to Facily                                                                                                    | Menter B<br>Encora Transformation<br>and Second Procession<br>and Second Procession<br>and And And And And And And And And And A                                                                                                    | BOB.<br>white property is a second second seco                                                                                                    | 50A                                                                                                    | Bas con<br>Eligibility Coverage De<br>Report Service<br>Ta ma                                                                                                    | er<br>ettens i Ser För<br>tal Report<br>otssister | Red - Carrier was<br>unable to validate<br>the insurance. |
| LUMPTER STORAGE LUMPTER STORAGE  Testere Kennegolise  Testere Kennegolise                                                                                                    | Last tame  Egabling starts(s)  Gay  Starts(s)  Cay  Facility  Facility Facility  Facility  Facility  Facility  Facility  Facility  Facility  Facility  Facility  Facility  Facility  Facility Facility Facility Facility                                                                                                    | Henser B<br>Encorange<br>are find<br>the benefit of encored<br>the benefit of encored                                                                                                    | BDB.                                                                                                    | 504<br>6.0.0                                                                                                    | BB General<br>BB Constant<br>BBB/BB/CONSTANT<br>BBB/BB/CONSTANT<br>BBB/CONSTANT<br>BBB/CONSTANT<br>BBB/BB/CONSTANT<br>BBB/BB/CONSTANT<br>BBB/BB/CONSTANT<br>BBB/BB/CONSTANT<br>BBB/BB/CONSTANT<br>BBB/BB/CONSTANT<br>BBB/BB/CONSTANT<br>BBB/BB/CONSTANT<br>BBB/BB/CONSTANT<br>BBB/BB/CONSTANT<br>BBB/BB/CONSTANT<br>BBB/BB/CONSTANT<br>BBB/BB/CONSTANT<br>BBB/CONSTANT<br>BBB/CONSTANT | trians in Ser 197                                 | Red - Carrier was<br>unable to validate<br>the insurance. |
| LUMPTER DO PARE LUMPTER DO PARE TELENTER DO PARE TELENTER TELENTER TELENTE                                                                                                    | Last tame  Explaits parter  Explaits parter  Coy  Facily  Facily  Last tame Last tame                                                                                                    | Henter B<br>This Patter<br>Market B                                                                                                    | BOB.                                                                                                    | 204<br>0.0.0.<br>0.0.0.<br>0.0.0.<br>0.0.0.<br>0.0.0.<br>0.0.0.<br>0.0.0.<br>0.0.0.<br>0.0.0.<br>0.0.0.<br>0.0.0.<br>0.0.0.<br>0.0.0.<br>0.0.0.<br>0.0.0.<br>0.0.0.<br>0.0.0.<br>0.0.0.<br>0.0.0.<br>0.0.0.0.0.0.0.0.0.0.0.0.0.0.0.0.0.0.0.0.           | Base See<br>Base See<br>Base See<br>Bigblity Coverage De<br>Report Service<br>Tama<br>Report Service                                                                                                    | triums in Ser Fif                                 | Red - Carrier was<br>unable to validate<br>the insurance. |
| LUMPTER DO KARE  LUMPTER DO KARE  LUMPTER DO KARE  LUMPTER DO KARE  LUMPTER DO KARE  LUMPTER  LUMPTER                                                                                                    | Last tame  Egyboly parter  Egyboly parter  Goy  Coy  Last tame  Last tame  Last tam  Last tam  Last                                                                                                    | Menter B<br>Encirca Type()<br>This Patter<br>Menter D<br>Menter D<br>Encirca Type()                                                                                                    | BOB.                                                                                                    | 504<br>6.0.0.<br>0<br>0                                                                                                    | BB BB<br>BB<br>BB<br>BB<br>BB<br>BB<br>BB<br>BB<br>BB<br>BB<br>BB<br>BB<br>B                                                                                                    | trians in Sec 197                                 | Red - Carrier was<br>unable to validate<br>the insurance. |
| LUMATES 10 KARE  LUMATES 10 KARE  States Companying  LUMATES 10 KARE  States Companying  LUMATES 10 KARE  States Companying  Address Line 1  Patient Companying  Address States : Falls  Patient Companying  Address States : Falls  IMMERSION  Address  Companying  Address  Companying  Companying                                                                                                    | Lart term<br>Bighting back (a)<br>Solder terms<br>Gay<br>Gay<br>Facility<br>Facility<br>Lart terms<br>Facility<br>Facility | Mandra D<br>Encirco Type()<br>and Encirco Type()<br>This Patter<br>This Patter<br>And Encirco Type()<br>And And And And And And And And And And                                                                                                    | BDB.                                                                                                    | 504<br>6.0.0.<br>C                                                                                                    | BB BA<br>BB<br>BB<br>BB<br>BB<br>BB<br>BB<br>BB<br>BB<br>BB<br>BB<br>BB<br>BB<br>B                                                                                                    | trians is see 7 ST                                | Red - Carrier was<br>unable to validate<br>the insurance. |
| LUMATERS OF AVER LUMATERS OF AVER LUMATERS OF AVER LUMATERS OF AVER LUMATERS OF AVER LUMATERS OF AVER LUMATERS LUMATERS                                                                                                    | Lart Tame  Egyblirg back (see )  Gog   Gog    Cart Inner  Cart Inner  Cart Inn                                                                                                    | Menter B<br>Events Type()<br>ten bind find density ()<br>ten bind find density ()<br>ten bind find density ()<br>ten bind find density ()<br>ten bind find density ()<br>ten bind find density ()<br>ten bind find density ()<br>ten bind find density ()<br>ten bind find density ()<br>ten bind find density ()<br>ten bind density ()<br>ten bind density (                                                                                                    | BDB<br>attropper<br>attropper<br>attropper<br>attropper<br>attropper<br>attropper<br>attropper<br>attropper<br>block<br>BDB<br>attropper<br>BDB<br>attropper<br>block<br>block<br>blo | 534<br>0.0.0.<br>0.0.0.<br>0.0.0.<br>0.0.0.<br>0.0.0.<br>0.0.0.<br>0.0.0.<br>0.0.0.<br>0.0.0.<br>0.0.0.<br>0.0.0.<br>0.0.0.<br>0.0.0.<br>0.0.0.<br>0.0.0.<br>0.0.0.<br>0.0.0.<br>0.0.0.<br>0.0.0.<br>0.0.0.<br>0.0.0.0.0.0.0.0.0.0.0.0.0.0.0.0.0.0.0.0. | Bite Carlos Carlos Carl                                                                                                    | tilling<br>11 See 297                             | Red - Carrier was<br>unable to validate<br>the insurance. |
| LUMATERS OF AREA LUMATERS OF AREA LUMATERS LUMATERS OF AREA LUMATERS OF AREA LUMATERS OF A                                                                                                    | Last tame Bigbility Date(%) Gig Gig Gig Gig Gig Gig Gig Gig Gig Gig                                                                                                    | Meeter B<br>Events Type()<br>time therefore Convert<br>to the Second Part Convert<br>This Parter<br>This Parter<br>A<br>A<br>A<br>A<br>A<br>A<br>A<br>A<br>A<br>A<br>A<br>A<br>A                                                                                                    | DDB<br>attropy<br>attropy                                                                                                    | 204<br>0.0.0<br>0.00<br>0.00<br>0.00<br>0.00<br>0.00<br>0.00                                                                                                    | Baseline Las Hanes                                                                                                    | till Report<br>1.2259.07                          | Red - Carrier was<br>unable to validate<br>the insurance. |
|                                                                                                    | Last tame Bigbalry catches Bigbalry catches Op Op Op Op Op Op Op Op Op Op Op Op Op                                                                                                    | Meeter B<br>Encirce Type()<br>State 29 C<br>This Patter<br>This Patter<br>C<br>C<br>C<br>C<br>C<br>C<br>C<br>C<br>C<br>C<br>C<br>C<br>C                                                                                                    | BOB.<br>attropyse<br>attropyse<br>attropyse<br>attropyse<br>attropyse<br>attropyse<br>attropyse<br>biology<br>plantier<br>Engloyee Name<br>Biology<br>Biology<br>Biology<br>Attropyse<br>Biology<br>Biology<br>B                                                                                                    | 204<br>0.00<br>0.00<br>0.00<br>0.00<br>0.00<br>0.00<br>0.00<br>0                                                                                                    | Elegibility Coverage Or<br>Base Base Base Base Base Base Base Base                                                                                                    | ti Mana 🌔 tara PSF                                | Red - Carrier was<br>unable to validate<br>the insurance. |

No cov

Failed

## **Outstanding Eligibility Verification Dashboard Widget**

The **Outstanding Eligibility Verification Transactions** dashboard widget lists denied, failed, and pending verifications within the last 15 days, as well as those with errors. It updates every Monday and should be reviewed weekly to identify any insurance issues that may arise.

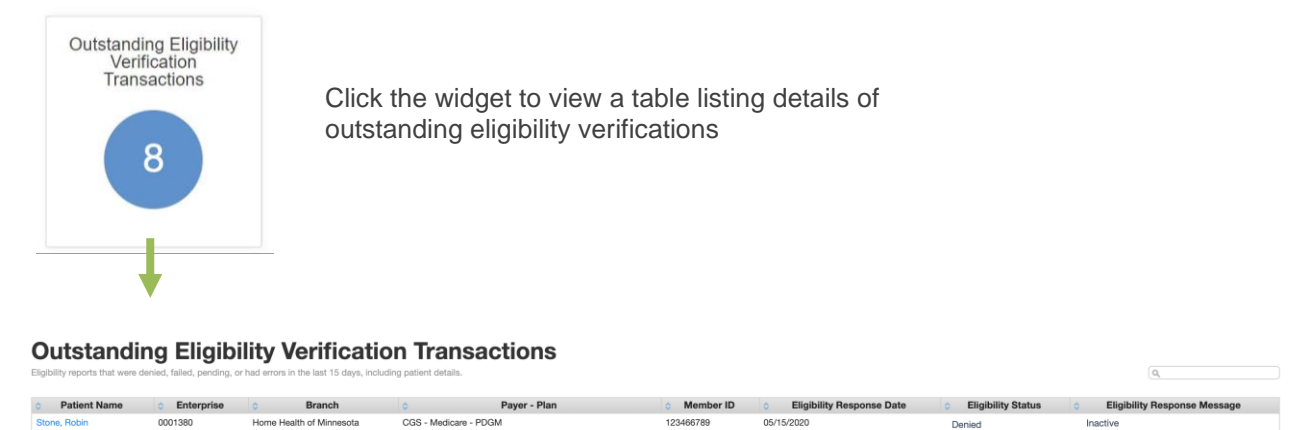

| Eligibility | Verification | Transaction | Report |  |
|-------------|--------------|-------------|--------|--|

CGS - Medicare - PDGM

0001664

Home Health of Minnesota

This report identifies patients that have had eligibility verification performed, what branch/business line was used for eligibility verification, and the status of the eligibility request.

1232121321

05/11/2020

| Report:             | Eligibility Verification Transactions |        |               |              |           |          |                    |                              |                              |
|---------------------|---------------------------------------|--------|---------------|--------------|-----------|----------|--------------------|------------------------------|------------------------------|
| Report User:        | pcc-morris                            |        |               |              |           |          |                    |                              |                              |
| Report Date:        | 06/02/2020                            |        |               |              |           |          |                    |                              |                              |
| Branch:             | All                                   |        |               |              |           |          |                    |                              |                              |
| Business Line:      |                                       |        |               |              |           |          |                    |                              |                              |
| Patient:            | All                                   |        |               |              |           |          |                    |                              |                              |
| Eligibility Status: | All                                   |        |               |              |           |          |                    |                              |                              |
| Date From:          | 05/03/2020                            |        |               |              |           |          |                    |                              |                              |
| Date To:            | 06/02/2020                            |        |               |              |           |          |                    |                              |                              |
|                     |                                       |        |               |              |           |          |                    |                              |                              |
|                     |                                       |        |               |              |           |          |                    |                              |                              |
| EntID               | Patient Name                          | Branch | Business Line | Paver - Plan | Member ID | Group ID | Eligibility Status | Eligibility Transaction Date | Eligibility Response Message |

## Payer Mapping

You must map payers in PointClickCare to Eligibility Verification IDs provided by Dorado. Dorado regularly updates their list of carrier codes, and this list is distributed to users by PointClickCare. Be sure to monitor the list and make updates to the payer mappings as changes are made.

To complete the payer mapping, access the Payer from the Administration menu. Select **Edit Payer**, and move to the **Billing** tab. Enter the Dorado Carrier Code found in the Dorado carrier code list in the **Electronic Eligibility ID** field:

| Edit Payer                              |                               | ×           |
|-----------------------------------------|-------------------------------|-------------|
| General Billing                         |                               |             |
|                                         |                               |             |
| Billing<br>Frequency* BIWEEKLY <b>v</b> | Bundle<br>Charges*            | NO BUNDLING |
| Submission<br>Type of<br>Bill*          | Resubmission<br>Type of Bill* | 810         |
| Electronic<br>Payer ID* 41-1674742      | Electronic<br>Eligibility ID  | 100206      |
|                                         |                               | Accept      |